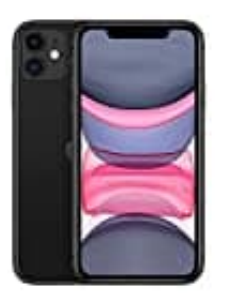

Apple iPhone 11

So installieren Sie eine App

1. Öffnen Sie den App Store.

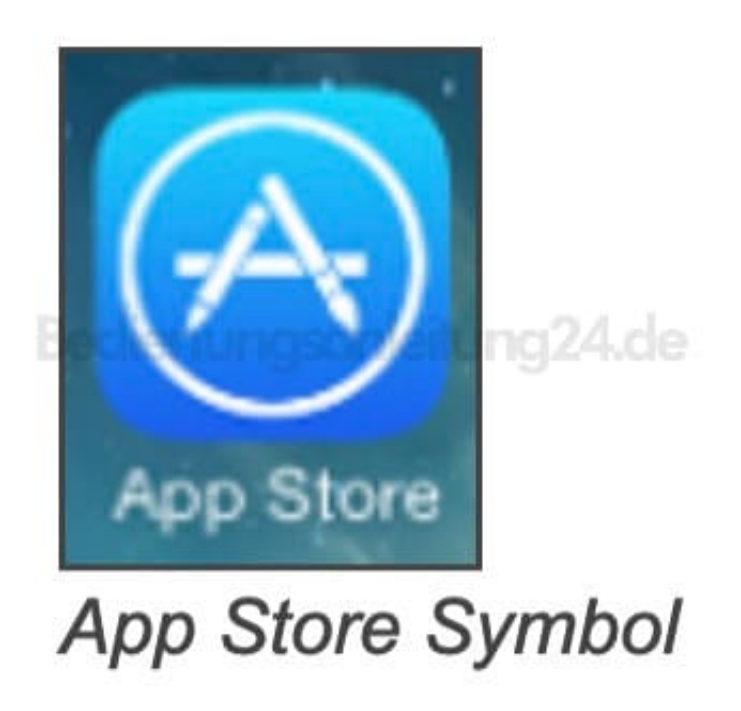

- 2. Tippen Sie unten rechts auf die Lupe, um nach der gewünschten App zu suchen.
- 3. Geben Sie den Namen der App ein und tippen Sie auf **Suchen**.
- 4. Wenn die korrekte App gefunden wurde, tippen Sie auf Laden.
- 5. Die App wird heruntergeladen und auf Ihrem Gerät installiert